#### SAMPLE CHAPTER

# Using the TI-83 Plus/TI-84 Plus

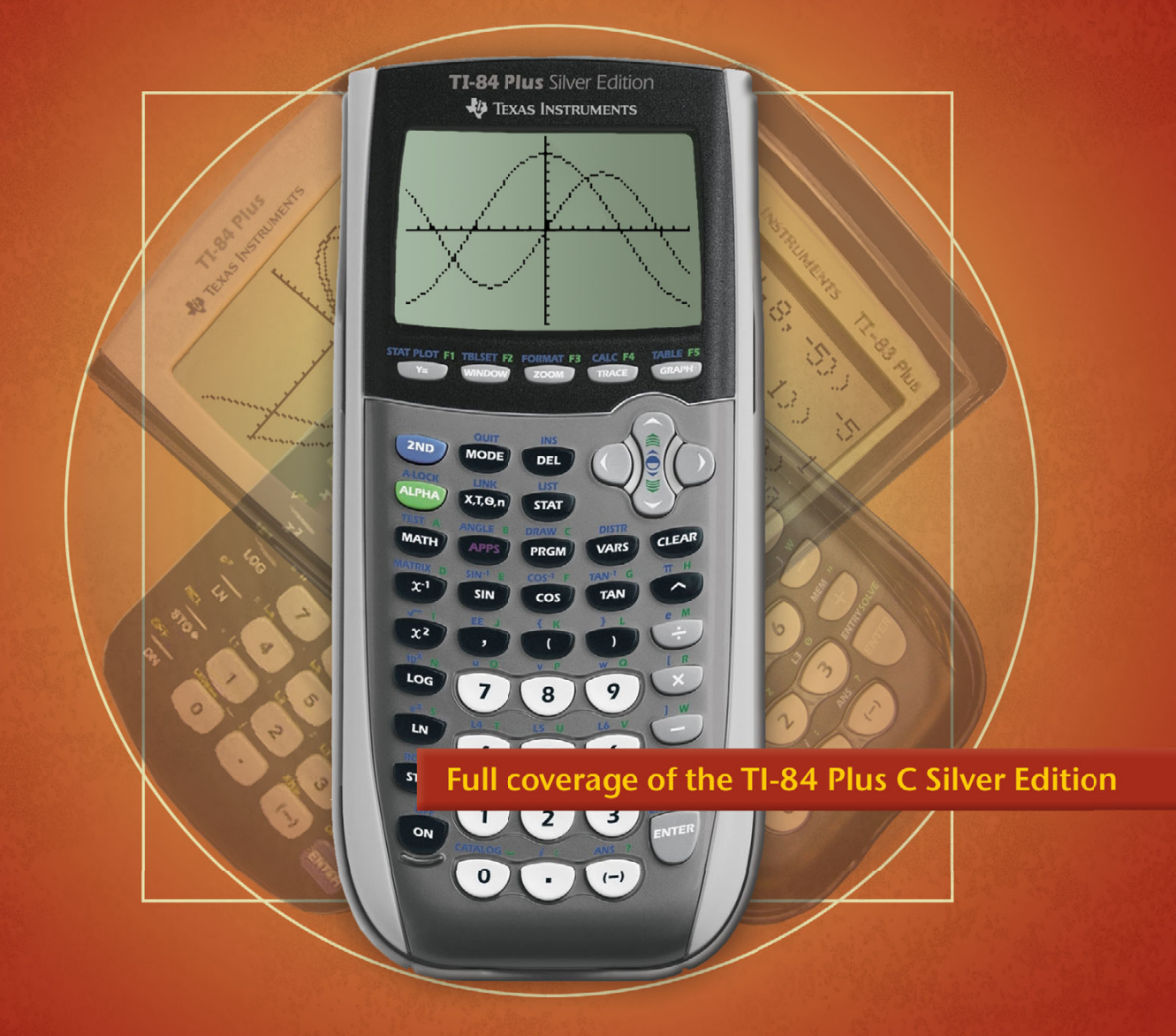

## Christopher R. Mitchell

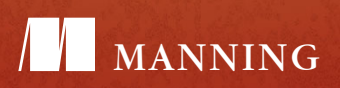

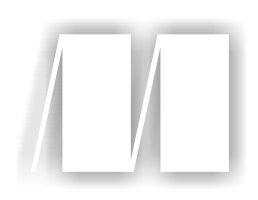

### Using the TI-83 Plus/TI-84 Plus

by Christopher R. Mitchell

Chapter 1

Copyright 2013 Manning Publications

# brief contents

#### PART 1 BASICS AND ALGEBRA ON THE TI-83 PLUS/TI-84 PLUS.....1

- 1 What can your calculator do? 3
- 2 Get started with your calculator 25
- 3 Basic graphing 57
- 4 Variables, matrices, and lists 83

#### 

- 5 Expanding your graphing skills 113
- 6 Precalculus and your calculator 141
- 7 Calculus on the TI-83 Plus/TI-84 Plus 158

#### PART 3 STATISTICS, PROBABILITY, AND FINANCE ......171

- 8 Calculating and plotting statistics 173
- 9 Working with probability and distributions 202
- 10 Financial tools 223
- PART 4 GOING FURTHER WITH THE TI-83 PLUS/TI-84 PLUS ... 235
  - 11 Turbocharging math with programming 237
  - 12 The TI-84 Plus C Silver Edition 260
  - **13** Now what? 282

# What can your calculator do?

#### This chapter covers

- Hands-on examples of your calculator's features
- Using your calculator faster and better
- MathPrint and why you might need it

A graphing calculator is one of the most powerful tools you can use in school or at work. From the name, you can guess that it's great at math, from the simplest arithmetic like 2 + 2, to calculating statistics and multiplying matrices. It's also a pro at graphing and helping you understand its graphs. You can use your graphing calculator for algebra, trigonometry, precalculus, and calculus; you can even use it to write programs and games. If you're a student or teacher, a graphing calculator can be used in every math subject from middle school to college, as well as in science and computer classes. Many graphing calculators are available from Texas Instruments, HP, and Casio; this book focuses on the TI-83 Plus, TI-84 Plus, TI-83 Plus Silver Edition, TI-84 Plus Silver Edition, and TI-84 Plus C Silver Edition, but it can help you use all the calculators shown in figure 1.1.

Your calculator can also be an intimidating device, with so many functions and buttons. It certainly looks harder to use than other familiar gadgets, like a cell phone or a handheld game console. Instead of a mouse or touchscreen, you use

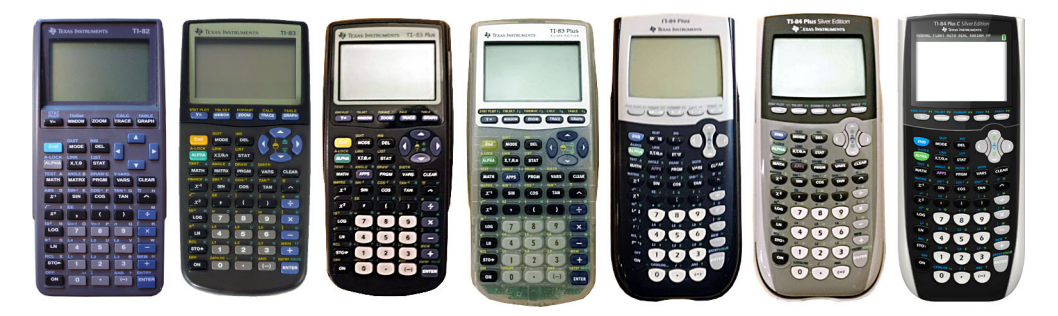

Figure 1.1 Calculators covered in this book (from left): TI-82, TI-83, TI-83 Plus, TI-83 Plus Silver Edition, TI-84 Plus, TI-84 Plus Silver Edition, and TI-84 Plus C Silver Edition. The focus is on the TI-83 Plus and TI-84 Plus models, although most of the skills and examples also apply to the TI-82, TI-83, and TI-82 Stats.fr.

the keyboard to navigate through its features. Fear not—complicated though it might look, you can easily become a calculator expert, and this book will hold your hand every step of the way. Whether you use this guide as a quick reference to do something specific or do a thorough read to learn how to use your calculator well, you'll find lessons taught with simple steps and fun examples. This chapter will immediately show you some calculator skills and demonstrate the variety of tasks a graphing calculator can help you do.

We'll start with five examples of what you can use your calculator for: algebra, geometry, graphing, calculus, and statistics. You can go through them one by one, trying them on your own calculator, skip around, or just peruse them. You'll find a section describing more about this book and how it can help you use your calculator and then a discussion of which calculators this book will teach. You'll learn the difference between MathPrint and non-MathPrint calculators (this book covers both) and end with a look forward at the basic calculator skills you'll discover in chapter 2. Let's get started with five fun examples and see how easy and powerful a graphing calculator can be.

#### **1.1** Five examples of what your calculator can do

Your calculator can solve countless different kinds of math and science problems and help you double-check your work while doing homework or during tests (even the SAT!). To help you jump right into using your calculator, let's start with five complete examples, picked from exactly the sort of problems you might encounter in class. If you'd prefer to start learning specific math skills immediately, you might want to skip this section, skim the rest of chapter 1, and then begin with the arithmetic and algebra skills in chapter 2. If you want to see some examples of what your calculator can do, here's what this section will cover:

- **1** Calculating the volume of a cube and then cutting off the top of the cube and finding the new volume
- **2** Finding solutions to the Quadratic Formula, a method for solving  $ax^2 + bx + c = 0$

- **3** Graphing the sine and cosine functions
- 4 Graphing a curve and then figuring out the area under a portion of the curve
- 5 Fitting a line of best fit to a series of data points

These examples are arranged in order from easiest to hardest and are taken, respectively, from algebra, geometry, precalculus, trigonometry, and statistics.

**BEFORE YOU BEGIN** All five of these examples should work well on your calculator without any special setup. If you're getting different answers for some of the examples, consider resetting your calculator to its default settings. Section 2.1 explains how to do that.

Let's get started with the first example, finding the volume of a cube. Besides being a nifty demonstration that might come in handy during a geometry class, it's a great way to begin doing useful arithmetic on your graphing calculator.

#### **1.1.1** Calculating the volume of a cube

Your calculator is a pro at arithmetic like addition, subtraction, multiplication, and division. It can also raise numbers to powers and perform lots of mathematical operations like logarithms and trigonometry. For our first example of what your calculator can do, imagine a cube of which every side is 9 inches, like the one on the left in figure 1.2.

**VOLUME OF A BOX** To calculate the volume of a box, multiply its width, length, and height together. If it's a cube, then the width, length, and height are all the same.

To calculate the volume of the 9-inch cube, you need to multiply  $9 \times 9 \times 9$ . Turn on your calculator, and you should be at the homescreen, the area of your calculator's software where you do math. If you're not, press **2nd MODE** to quit to the homescreen, which should have a blinking cursor and either be blank or show the previous calculations you performed.

Next, type  $9 \times 9 \times 9$  to get 9\*9\*9 on the screen. Your screen should match the left side in figure 1.3. There's no = key on your calculator; instead, you calculate

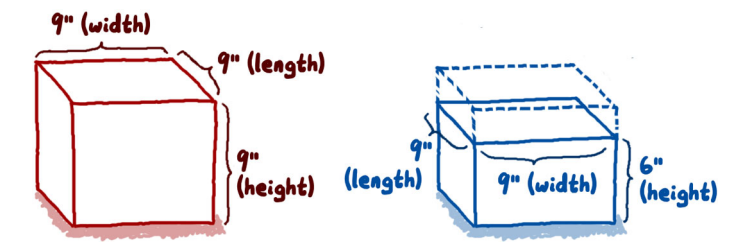

Figure 1.2 Measuring the volume of a cube. On the left, a cube with 9-inch sides. You can calculate its volume by multiplying width  $\times$  length  $\times$  height. On the right, the top 3 inches of the cube are cut off, and you want to find the volume of the new box that is 6 inches high instead of 9 inches.

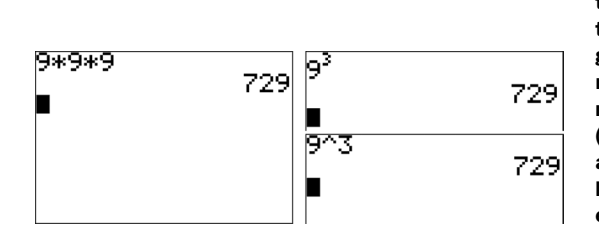

Figure 1.3 Two different ways to calculate the volume of a cube with 9-inch edges. On the left, multiply width  $\times$  length  $\times$  height to get the volume, 729. You can also cube 9 by raising it to the third power, which means multiplying the number by itself three times (right). Depending on what calculator type and version you have, your results will look like either the top or bottom; section 1.3 will explain more.

the result of the arithmetic you typed by pressing **ENTER**. You'll see the result of the calculation printed at the right side of the screen: 729 cubic inches.

**SCREENSHOTS** Throughout this book, I use TI-83 Plus/TI-84 Plus screenshots to demonstrate most problems, interspersed with occasional TI-84 Plus C Silver Edition screenshots. No matter which calculator you're using, all the examples and skills in this book will work on any TI-83 Plus or TI-84 Plus–family calculator, even if what you see on the screen is a bit different.

Another way you can find the volume of a 9-inch cube is to take the length of one side, 9, and cube it. Cubing a number is raising it to the third power, written  $9^3$ . On your calculator, you type this as  $9 \land 3$  and then press **ENTER**. As you might expect, and as the right side in figure 1.3 confirms, the result is still 729. Note that depending on whether you have a MathPrint operating system on your calculator, the key sequence  $9 \land 3$  might display different (but equivalent) math on your screen.

As a final exercise, imagine slicing the top 3 inches off the box. Perhaps you needed to open it, or perhaps the cube was actually a 6-inch-tall box with a 3-inch lid that you just took off. Either way, as the right side in figure 1.2 shows, you now have a 9-inch by 9-inch by 6-inch box, and you want to calculate the new volume. This time, you must multiply  $9 \times 9 \times 6$ , which is very similar to your previous experience multiplying  $9 \times 9 \times 9$ . Figure 1.4 shows what the equation will look like when you type **9 x 9 x 6**; as before, the **ENTER** key acts like an = key to make the volume of the shorter box appear: 486. Because  $9 \times 9$  is 9 squared, you could even be clever and type  $9 \times 9 \times 6$  as  $9^2 \times 6$ , which once again (as the right side in figure 1.4 demonstrates) produces the correct volume of the shorter box: 486. To type the squared symbol, you could type **A 2**, but it's faster to use the **x**<sup>2</sup> key. Thus, to calculate  $9^2 \times 6$ , press **9 x**<sup>2</sup> **x 6 ENTER**.

That's a quick introduction to using your calculator for math. You type in the expression to calculate with the number keys and operators like (+), (-), (x), and  $(\div)$ .

| 9*9*9 | 700 |
|-------|-----|
| 9*9*6 | (27 |
| 92*6  | 486 |
|       | 486 |
|       |     |

Figure 1.4 Calculating the volume of the 9-inch cube with the top 3 inches sliced off. The last line shows the same calculation using the  $(\chi^2)$  key instead of typing 9 × 9.

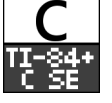

You then ask your calculator to produce the result with **ENTER**. Section 2.2 will teach you more about basic arithmetic and your calculator.

A more complicated math example is solving the Quadratic Formula, which will require using a few tools you haven't seen yet.

#### 1.1.2 Solving the Quadratic Formula

The Quadratic Formula is used to figure out values of the variable x that make a quadratic equation  $0 = ax^2 + bx + c$  true, once you pick three constant numbers a, b, and c. If you're not familiar with the notation, you can read it as "0 equals a times x squared, plus b times x, plus c." You square x, multiply the result by a, add that to b times x, and add c. If you use a value of x that is a correct solution for the given a, b, and c, you'll get 0. For an x value that isn't a solution, the result of that multiplication and division will be a number other than 0. Even if you haven't worked with this type of math before, fear not! Follow along, and in later chapters (and math classes) you'll learn more about the Quadratic Formula.

#### **MEET THE QUADRATIC FORMULA**

You don't need to guess values for x and plug them in. The Quadratic Formula is a tool to find the 0, 1, or 2 values of x that satisfy (solve)  $0 = ax^2 + bx + c$  for a given set of three constants *a*, *b*, and *c*. The Quadratic Formula is shown and demonstrated in action in figure 1.5.

We'll try solving for the roots of  $0 = 2x^2 + 8x + 2$ , where the roots are values of x that make the right side of the equation equal to 0. In this case, a = 2, b = 8, and c = 2. The top of figure 1.5 shows the Quadratic Formula, into which you'll plug values for *a*, *b*, and *c*. Your calculator can handle named variables, so you can store 2 into A, 8 into B, and 2 into C (your calculator only has uppercase variables like A, B, X, and M). You've seen the squared symbol (as in  $b^2$ ) in the previous example, finding the volume of a box. But there are two new symbols that you might be unfamiliar with.

The  $\pm$  symbol means you can put either a plus sign or a minus sign at that position. In other words, the Quadratic Formula is actually two different equations, one with a plus and one with a minus. When you plug in *a*, *b*, and *c*, you get two solutions: one for the equation with a plus and one for it with a minus. The other symbol that might be

$$x = \frac{-b \pm \sqrt{b^2 - 4ac}}{2a}$$
SOLUTION WITH DOUBLE ROOT  
 $a=1, b=2, c=1$ 

$$x = \frac{-2 \pm \sqrt{2^2 - 4 \times 1 \times 1}}{2 \times 1} = \frac{-2 \pm \sqrt{0}}{2}$$

$$x = \frac{-8 \pm \sqrt{8^2 - 4 \times 2 \times 2}}{2 \times 2} = \frac{-8 \pm \sqrt{48}}{4}$$

$$x = -1$$

$$x = -2 \pm \sqrt{3}$$

Figure 1.5 The Quadratic Formula (top) solved for two sets of *a*, *b*, and *c* constants. On the left, we set a = 1, b = 2, and c = 1, and get the double root -1, -1. On the right, setting a = 2, b = 8, and c = 2 yields two difference roots, -2 plus and minus the square root of 3.

new (but hopefully not!) is the radical or square root symbol,  $\sqrt{}$ . It indicates that you should take the square root of everything inside.

#### STORING VALUES FOR A, B, AND C

Let's set up your *a*, *b*, and *c* values into the A, B, and C variables on your calculator first and then type the two different forms of the Quadratic Formula to find the solutions. We'll try solving the case on the left in figure 1.5, where a = 1, b = 2, and c = 1. From the figure, you can see that you should get two (identical) solutions, x = -1 and x = -1.

First, make sure you're at the homescreen. You may have to press 2nd (MODE) to get there or **CLEAR** to start with a blank line. The first thing you'll do is assign (store) values to the variables A, B, and C. The (stor) key prints the  $\rightarrow$  symbol, which takes whatever is on its left side and stores it into whatever is on its right side. For example,  $3\rightarrow A$  stores the number 3 into the A variable, whereas  $-4.5 \rightarrow X$  stores -4.5 (negative 4.5) into the X variable. You can then use those variables in expressions; so if you calculated A+4 after storing 3 into A, it would be like 3 + 4, and you would get 7 as the answer.

With that in mind, try these steps:

- **1** Type **(1) (STO) (ALPHA) (MATH) (ALPHA) (.)**. Don't press **(ENTER)** yet. You should see  $1 \rightarrow A$ : on the screen, as in figure 1.6.
- **2** Continue by typing **(2)** (STO) (ALPHA) (APPS) (ALPHA) ( $\cdot$  **(1)** (STO) (ALPHA) (PRGM). You should now have  $1 \rightarrow A: 2 \rightarrow B: 1 \rightarrow C$  on the screen.
- **3** Press **ENTER** to store values to A, B, and C.

Although the calculator will just print 1 at the right edge of the screen, as you can see on the left side in figure 1.6, you executed three commands at once. You simultaneously put values in the three variables A, B, and C. On your calculator, you can separate multiple commands or calculations with a colon (:); and when you press [ENTER], all the commands or calculations will be performed from left to right. The calculator only shows the result for the last operation, so if you typed 1+1:2+2:3+3 and pressed [ENTER], the result would be 6. Why bother using colons instead of putting each store command on a different line? Because as you'll learn in chapter 2, you can go back to lines

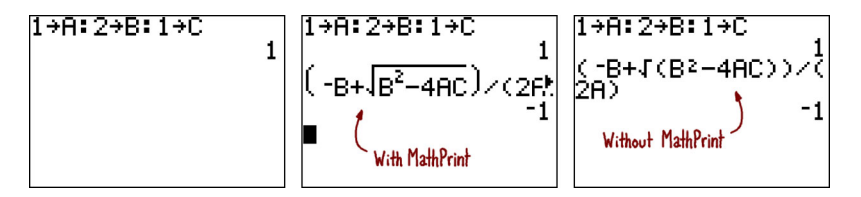

Figure 1.6 On the left, storing values a = 1, b = 2, and c = 1. These values can be used in the Quadratic Formula, as shown in the center and right. The center screenshot applies to TI-84 Plus, TI-84 Plus Silver Edition, and TI-84 Plus C Silver Edition calculators running one of the MathPrint operating systems. The right screenshot shows the same equation entered on a calculator without MathPrint. In section 1.3, I'll explain more about the MathPrint operating systems. Throughout this book, I'll show you how to do things both with and without MathPrint.

you already entered and run them again; and if you set A, B, and C on the same line, you can change them all by modifying one line instead of three.

Now that you have values in A, B, and C, it's time to calculate the two solutions to the Quadratic Formula. This is going to get a bit tricky, because depending on whether you have a calculator with a MathPrint operating system (newer TI-84 Plus/Silver Edition calculators) or a non-MathPrint operating system (TI-82, TI-83, TI-83 Plus/Silver Edition, and some TI-84 Plus/Silver Edition calculators), you'll have to enter a different series of commands.

#### SOLVING THE QUADRATIC FORMULA

Before we can continue, you need to figure out whether you have a MathPrint operating system and, moreover, whether the MathPrint mode is enabled. If you just stored values to A, B, and C, you should still be at the homescreen. Press the  $\frown$  key, right under the CLEAR key:

- If the cursor is a dark square blinking inside a dotted square, next to and slightly above the word *Ans*, you have MathPrint installed and enabled.
- If the cursor is a dark rectangle blinking normally next to the text *Ans*^, with no dotted line around the cursor, you either don't have MathPrint installed or have it disabled.

**NEGATION AND IMPLICIT MULTIPLICATION** Notice that to type the negative symbol, you don't press the subtract key. On your calculator, negative and subtract are two different keys. Notice also that your calculator does implicit multiplication: 4AC is like 4\*A\*C.

With MathPrint: Type in the "plus" version of the Quadratic Formula with the following key sequence: (() () (ALPHA) (APPS) + 2nd  $x^2$  (ALPHA) (APPS)  $x^2$  - (4) (ALPHA) (MATH) (ALPHA) (PRGM) () () () () (2) (ALPHA) (MATH) (). Your screen should look like the right side in figure 1.6. The only difference from the non-MathPrint instructions is that you need to press () to get out of the square-root radical symbol, instead of pressing the () key. As with the non-MathPrint instructions, you can use the arrows, (DEL), and (2nd) (DEL) to move the cursor around, delete errors, and insert missing numbers and symbols. When your entry looks like the center screenshot in figure 1.6, press (NTER), and you should get -1.

#### **GETTING THE OTHER ANSWER**

I told you the Quadratic Formula has two answers, one for the + case of the  $\pm$  operator and one for the – case. To get the minus answer, press **2nd ENTER**, which pastes the previous line again. Use the **(** key to move the blinking cursor over the first + sign, and press **(** to replace it with a subtraction symbol. You can press **ENTER** to get the second solution without needing to move the cursor to the end of the line: it should be -1 again.

This example was fairly simple, but you had to press a lot of keys. Let's save your fingers some work with the next example, in which you'll graph the sine and cosine functions.

#### **1.1.3** Graphing sine and cosine

Sine and cosine are two trigonometric functions. They're periodic, which means that they repeat over and over again. Both look like a wave, repeatedly curving between y = 1 and y = -1 as you go left to right along the *x* axis. On your calculator, sine() is abbreviated sin(), and cosine() is abbreviated cos(). The parentheses mean you're taking the sine or cosine of whatever number or variable is inside the parentheses. Individually, the two equations y = sin(x) and y = cos(x) look something like the left and right sides of figure 1.7, respectively.

In this example, you'll be superimposing one sine graph and one cosine graph. Both sine and cosine only alternate between y = 1 and y = -1. This looks tiny with the calculator's standard graphing window, so you'll multiply both functions by a coefficient of 5 to make the functions taller. You'll be graphing these two functions together:

 $Y_1 = 5sin(X)$  $Y_2 = 5cos(X)$ 

Before you can graph these, you should make sure all your graph settings are set to reasonable defaults.

First, press Y=, use the  $\checkmark$  and  $\blacktriangle$  keys to move the cursor to any of the Y= equations that are filled in, and press **CLEAR** to erase them. Next, to make sure the graph

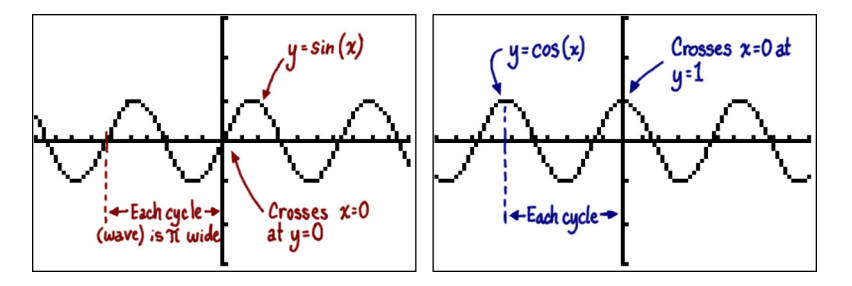

Figure 1.7 Graphs of sin(x) (left) and cos(x) (right). These are both graphed from x = -10 to x = 10, with limits of y = -3 at the bottom and y = 3 at the top. If you know how to graph curves, and you can't figure out why graphing sin(x) or cos(x) on your calculator doesn't look like these screenshots, try pressing (WINDOW) and setting Ymin to -3 and Ymax to 3.

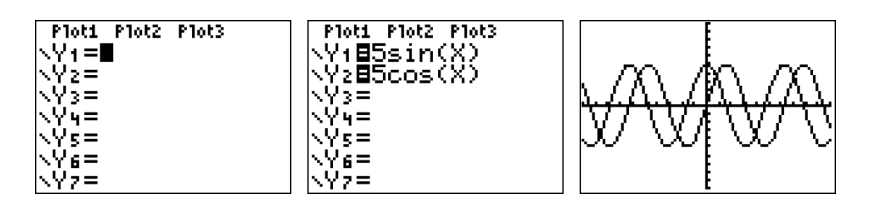

Figure 1.8 Screenshots of graphing sine and cosine from a TI-83 Plus or TI-84 Plus. On the left, the empty Y= menu, the same menu with the two functions you're graphing in this example filled in (center), and the result when you press GRAPH (right). Read the section to learn how to enter the equations and graph them, and read the sidebar "Problems with graphing?" if anything goes wrong. Take a look at figure 1.9 for the TI-84 Plus C Silver Edition versions of these screenshots.

window is set to useful values, press 2000 (6) to select 6:2Standard (Zoom Standard) in the Zoom menu. Finally, you can enter the equations for  $Y_1$  and  $Y_2$ . Press  $Y_2$ again to get back to the screen where you can enter equations to the graph, which should look like the left side in figure 1.8. If it doesn't, refer to the sidebar "Problems with graphing?" for help.

Next, enter the equations. With the cursor flashing next to  $Y_1=$ , press 5 N  $XT\thetan$ ). You should see  $5\sin(X)$  appear. Press V to move to  $Y_2=$ , and press 5  $\cos(XT\thetan)$ . Now you should have  $5\cos(X)$  under the first equation. If you want, double-check against the center in figure 1.8 to make sure you and I have the same equations.

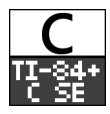

We're ready to graph now: press the **GRAPH** key. You should see the two lines shown on the right side in figure 1.8 appear. If you have a TI-84 Plus C Silver Edition, your graph will look like figure 1.9 instead. You've graphed your first equations! If you want to be adventurous, you can press the **TRACE** key to examine points along each line or **(2nd) GRAPH** to see the table view of x and y values.

What just happened? Your calculator graphed sine and cosine on the graph screen. It can graph up to 10 different functions at the same time, so 2 is a breeze. When you choose ZStandard, you set the top of the screen to y = 10 and the bottom to y = -10. You multiplied both the sine and cosine functions by 5 so that the resulting

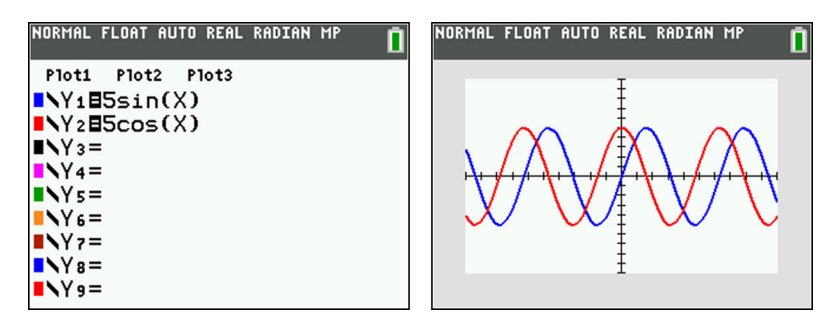

Figure 1.9 The same graphing operation as in figure 1.8 but on a TI-84 Plus C Silver Edition. The left side shows entering two trigonometric functions for graphing; the right side shows the result.

lines would alternate between y = -5 and y = 5 instead of -1 and 1. This makes them much easier to see.

For our fourth example, we'll move from precalculus to calculus to find the area under a simple curve. This will build on the graphing example you just worked with, so make sure you understand the basics of graphing before you continue.

#### **Problems with graphing?**

If you get ERROR:DIM when you try to graph, press  $Y_{=}$ , use the arrow keys to move to whichever of Plot1, Plot2, or Plot3 is in white text on a black back-ground, and press ENTER. This will disable that statistics plot, and you should then be able to graph.

If you press  $Y_{=}$  and you don't see  $Y_{1}_{=}$ ,  $Y_{2}_{=}$ , and similar options, press the **(MODE)** key to enter the Mode menu, use the arrow keys to move the cursor to the word FUNC, and press **ENTER**. You should then be able to press  $Y_{=}$  and see what the left side in figure 1.8 shows.

If you're missing the vertical and horizontal axes when you graph, or you have a grid of dots over the graph screen, press 2nd 200M and use the arrow and ENTER keys to modify the graph format settings. AxesOn turns on the axes; GridOff removes a grid of dots.

#### **1.1.4** Calculating the area under a curve

Two of the most important skills you'll learn in calculus are taking the derivative and integral of functions. These might at first seem like abstract, confusing concepts, but they have some important real-world purposes. When you take the derivative of a function, you can choose any point along the function and calculate how steep the function is at that point, as the left side in figure 1.10 demonstrates. An integral lets you calculate the area in any area bounded by two *x* values, the *x* axis, and any function (as the right side in figure 1.10 and figure 1.11 show). In this example, you'll see how your calculator can find the area under a curve using an integral.

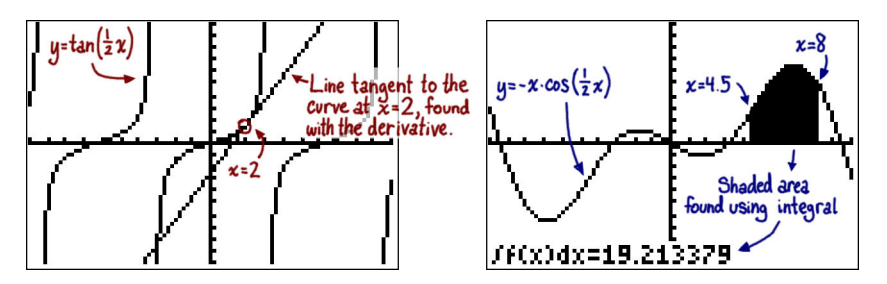

Figure 1.10 Using calculus skills to find information from graphs. On the left, the derivative lets you calculate the slope of a line that exactly touches a function at a given point. On the right, the integral helps you calculate the area of an oddly shaped region. Your calculator is capable of doing both. In this example, you'll get the area of the region on the right.

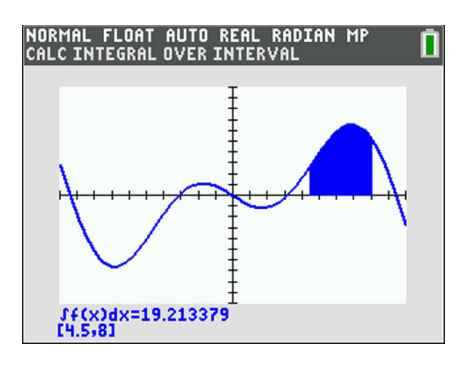

Figure 1.11 Calculating the area of a bounded area under a curve, also called a *definite integral*, using a TI-84 Plus C Silver Edition. As you can see, you get the same answer as a TI-83 Plus or TI-84 Plus (see figure 1.10).

As with the previous example, you'll start by clearing any functions you already have defined in the Y= menu. Press Y=, move the cursor to any functions that are filled in, and press **CLEAR** to erase them. If you followed the instructions for the previous example, you should have already set the graph window to the calculator's defaults. If not, press **ZOOM 6** to select the 6:ZStandard option in the Zoom menu. Returning to the Y= menu with the **Y**= key, enter the following sequence of keys with the cursor next to Y<sub>1</sub>=: (-) **XT**0n **COS 0** • **5 XT**0n **)**.

This should type the expression you see on the left side in figure 1.12,  $\neg x \cos(0.5x)$ . You can now press **GRAPH** to see the result, which will resemble the center in figure 1.12 (but without the extra text). Where you *will* get that extra text is by pressing **2nd TRACE** to access to the Calculate menu and choosing  $7: \int f(x) dx$ . You can move the cursor left and right along the curve with the arrow keys, but I'll ask you to type **4**  $\cdot$ **5** to enter the exact lower limit, x = 4.5.

Press ENTER, and the calculator will ask for the upper (right) limit. You can again move the cursor side to side; but you should type the exact value, **(B)**, shown on the right side in figure 1.12, and press ENTER. The calculator will silently divide the area into lots of tiny trapezoids, sum their individual areas, and present the result: about 19.21, as figure 1.10 and figure 1.11 show.

The method the calculator uses to perform integration, called the Trapezoid Rule, is something you might even learn to do by hand in your calculus class. Another skill your calculator can automate is the painstaking process of finding a

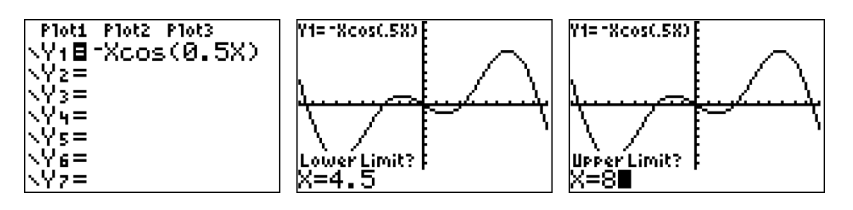

Figure 1.12 Calculating the area under a curve. On the left, entering the equation for the curve in  $Y_1$ . In the center, graphing the equation and choosing the left side of the area to be measured. On the right, choosing the right side of the area to measure. Once you choose both sides, the calculator returns the total area in that region, as shown on the right side in figure 1.10.

line that fits a collection of data points. The fifth and final example in this chapter shows you how.

#### 1.1.5 Fitting a line to data

In math and especially science, you can make predictions. For example, you can figure out the equation for the acceleration of a wooden car as it rolls down a ramp or the arc of a cannonball fired across a field. You can even model more complicated situations, such as the number of people infected by a disease as it spreads or the population of the human race at specific points in the future. For these sorts of problems, you start with a bunch of data points, called *observations* or *samples*, and try to fit a line to the data to find trends or predict other data.

Consider a car driving at a steady speed down a highway. Along the road, you add students standing with stopwatches and notebooks. Each student looks at their stopwatch when the car passes and writes down the time. Later, they compare notes to compute how fast the car was going. But they're only human, so their measurements aren't perfect.

The data points they collected are shown on the left side in figure 1.13, and a graph of those points, with time on the *x* axis and distance on the *y* axis, is on the right side. In the table,  $L_1$  is a list containing items representing numbers of seconds since the experiment began.  $L_2$  is a list holding the number of meters between where the car started and where that student was standing (1 meter is a little over 3 feet).

You can see by glancing at figure 1.13 that the points don't form a perfectly straight line. You might be able to start at the table and see that the time measurements are spaced about 30 seconds apart, while the distances are about 600 meters apart. But you can get a much more accurate estimate than that.

#### **ENTERING THE DATA**

First, just in case you've worked with the lists on your calculator before, you'll want to start with fresh, clean lists. You'll use the ClrList command. Press  $\overline{\text{STAT}}$  to paste ClrList to the homescreen; then type 2nd 1, 2nd 2. You'll have ClrList L<sub>1</sub>, L<sub>2</sub> on the screen, so press ENTER to clear L<sub>1</sub> and L<sub>2</sub>.

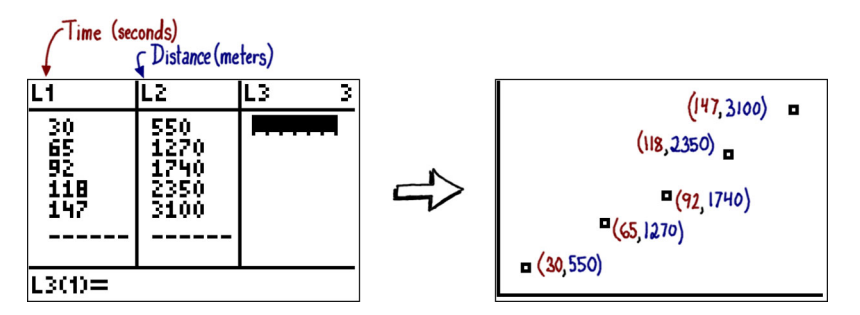

Figure 1.13 A table and graph of data points for estimating the speed of a car. Five students stood along a road, and each recorded both the time (in seconds) when the car passed them and how far (in meters) they stood from where the car started. They didn't do a perfect job, so the points aren't exactly in a straight line.

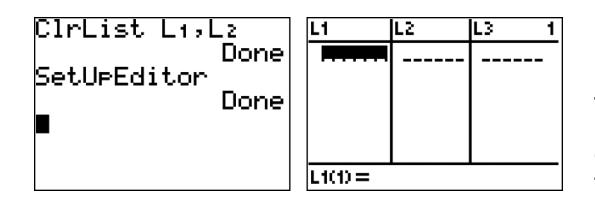

Figure 1.14 Clearing old lists and using the SetUpEditor command to set up the List Editor (left), and entering the List Editor (right). These are the first three steps to fitting a line to some data.

In case you've used the List Editor before, you press STAT to enter the Statistics menu, and in the Edit tab (that is, the first screen you see), choose 5:SetUpEditor. You'll see SetUpEditor pasted to the homescreen; press ENTER to run it. When it completes, it will have re-created  $L_1$  and  $L_2$  as empty lists and printed Done on the screen. Your screen will look a lot like the left in figure 1.14.

The next step is to enter the lists of times and distances. Go back to the Statistics menu by pressing **STAT**, this time choosing 1:Edit.... You'll end up at the blank List Editor, like the right side in figure 1.14. Using the arrow and number keys, type in the five times and five distances shown in figure 1.13. Make sure your numbers match. When you have the same table, press **2nd MODE** to return to the homescreen.

#### **PLOTTING THE DATA**

Before you analyze this data, you probably want to plot it. Follow these steps:

- Press Y= to go to the Y= menu. As in the previous examples, use the CLEAR key to erase any existing equations.
- 2 Move the flashing cursor up to the Plot1 text, and press ENTER. It should turn from black text on a white background to white text on a black background.
- 3 Press 2nd Y=, the Stat Plot menu, and choose option 1. Make sure Plot1 is set On by moving the cursor over On and pressing ENTER. Set Plot1 to the Scatter (first) type, use L<sub>1</sub> for the Xlist, and use L<sub>2</sub> for the Ylist. Figure 1.15 shows what that should look like on a TI-83 Plus, TI-83 Plus Silver Edition, TI-84 Plus, or TI-84 Plus Silver Edition.
- **4** Press **GRAPH**. But wait! Where is everything? The problem is that the edges of the graph are way too small, and all the points are far off the right and top edges of the screen.
- 5 Solution: press **ZOOM**, and scroll down to 9:ZoomStat. When you press **ENTER** on it, you're brought back to the graph screen.

There are your points! As you might have expected from figure 1.13, which shows roughly what you should be seeing now, they don't exactly line up. The right side in figure 1.15 is what you'll see once you fit a line to the data.

But what is the best way to fit that line to the data? Let's perform the final step.

#### FINDING A LINE OF BEST FIT

Your calculator can fit all kinds of lines—from straight (linear) lines to polynomial curves to logarithmic and exponential curves. It's up to you to give the calculator a hint about what sort of fit it should try. Here, because it looks like the data almost

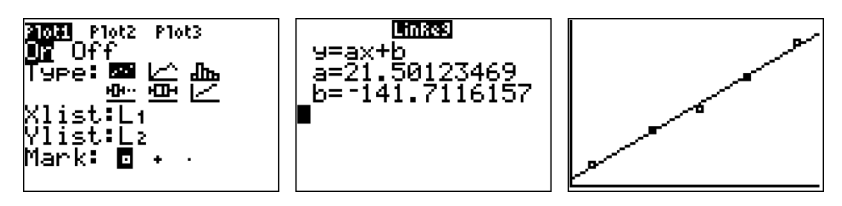

Figure 1.15 On the left, setting up a Stat Plot for display on your calculator's graph screen. The result of turning this feature on was shown on the right in figure 1.13. In the center, the numbers calculated from linear regression (fitting a straight line to a data set) on a MathPrint calculator. On the right, that line,  $Y_1=21.5X-141.7$ , graphed over the five data points it was fit to. Pretty close!

defines a straight line, we'll try *linear regression*, which means to try to fit a straight line to the data.

Press 2nd MODE to return once more to the homescreen. Press STAT for the Statistics menu, but this time press the key to get to the Calc tab. Choose 4:Lin-Reg(ax+b):

- On some calculators (the non-MathPrint ones), you'll see LinReg(ax+b) pasted to the homescreen; just press ENTER. Your calculator will assume that you mean to perform regression with *x* values in L<sub>1</sub> and *y* values in L<sub>2</sub> unless you tell it otherwise. You should get a=21.5 and b=<sup>-</sup>141.7, meaning the best-fit line is y=21.5x-141.7. Want to graph it? Press Y= and then VARS 5 (1) (1) to paste the RegEQ (the regression equation) into Y<sub>1</sub>. Finally, press GRAPH, and you'll see the best-fit line graphed over the points. The right screenshot in figure 1.15 is the result you'll be looking at. If you have a TI-84 Plus C Silver Edition, you'll see the result shown in figure 1.16 instead.
- On MathPrint calculators, you'll see another menu when you choose 4:Lin-Reg(ax+b). Leave the defaults (that is, don't change any of the options the calculator fills in for you), move the cursor to Calculate, and press ENTER. You'll get a slightly fancier display of the resulting line of best fit than the non-MathPrint folks, as in the center in figure 1.15, but you should still get a=21.5 and b=-141.7. To graph y = 21.5x 141.7 quickly, press Y= and then 5 ▶
   To paste the RegEQ into Y₁. Press GRAPH to see this best-fit line graphed over the data points. The right screenshot in figure 1.15 (or figure 1.16 for a TI-84 Plus C Silver Edition) is still the result you'll be looking at.

**FIX YOUR GRAPH SETTINGS** To prevent confusion when you go back to using your calculator for normal graphing, be sure to turn off the Stat Plot. Press  $\checkmark$  again, move the cursor up to Plot1, and press  $\blacksquare$  to turn it back to black text on a white background. Lists L<sub>1</sub> and L<sub>2</sub> are still in your calculator's memory, but they take up little space. You can delete them if you want to.

Now you've seen five different examples of what your calculator can do, ranging from arithmetic to calculus to statistics. Throughout this book, you'll learn many more cool

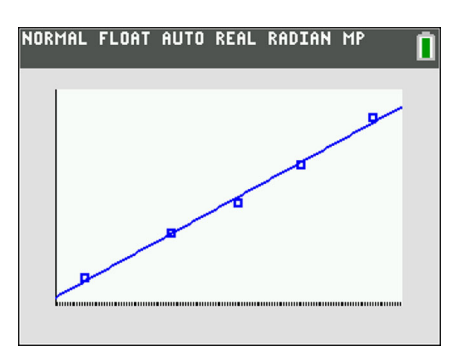

Figure 1.16 Fitting a line to a set of five points on the TI-84 Plus C Silver Edition. Compare this to the right side in figure 1.15, which shows the same result on any other TI-83 Plus or TI-84 Plusfamily calculator. The only differences are color and higher resolution.

things it can do, applicable to your classes and to life in general. Before we dive into the material, let me tell you more about what exactly this book will teach you and why you need it to accompany you on your journey with your calculator.

#### **1.2** This book and your calculator

Your calculator is a powerful and versatile tool. It's basically a pocket computer that you can use for many math and science classes, for financial calculations, and elsewhere in your life. But if you don't have the time or the experience to experiment and discover all of its features on your own, you might be missing out on a lot of the stuff it can do. I'd like to step in as your guide, showing you the many things your calculator can do.

In this section, I'll tell you about how your calculator can help make your math and science classes simpler and more understandable. I'll mention how this book will guide you toward using each of those features. I'll also explain that I don't assume you know anything about graphing calculators when you start reading. I'll talk about which calculators this book covers and, if you don't yet have one, which one you should get. Let's take a look at what your calculator can do for your classes.

#### **1.2.1** Your calculator, a multipurpose tool

As you go through school, you'll encounter many classes that require math skills. Math classes are the obvious ones, but there are also science classes, finance and economics classes, computer classes, and more. Your calculator can help you learn more and learn faster in each of these types of courses. I'll take you through each of them and what your calculator and this book can do together to help you. This book is *not* a math book and isn't an adequate substitute for a class or textbook in each subject. But it *is* a complete calculator reference that can help you understand subjects better as you explore them on your calculator.

Math classes range from the simplest arithmetic up through complex college calculus and further. Your graphing calculator can do arithmetic from 2 + 2 to advanced matrix math, as well as algebra, trigonometry, statistics, calculus, and more. This book is the perfect accompaniment to each subject:

- Arithmetic—Chapter 2 will teach you how to do basic calculations on your calculator, including arithmetic, exponents, using functions, and changing the modes that control how you enter expressions and how your calculator displays answers.
- *Algebra*—Your calculator can solve algebraic expressions; chapter 2 shows you how. Graphing is one of the things graphing calculators do best, and chapter 3 details creating and examining graphs with plenty of examples. Chapter 4 introduces how your calculator can store and use named variables, something you saw in the Quadratic Formula example in section 1.1.2.
- *Precalculus*—First you'll see how to use lists and matrices in chapter 4. Next are different types of graphing, including Polar and Parametric modes, in chapter 5. Chapter 6 fills in the remaining precalculus odds and ends you might want to know how to work with, from complex numbers and trigonometry to limits and logarithms.
- *Calculus*—The TI-83 Plus/TI-84 Plus can't do symbolic differentiation and integration, but as you saw in the example in section 1.1.4, your calculator can do numeric differentiation and integration. Chapter 7 is a methodical introduction to how to use these features and how they can help you find things like the slope, minima, maxima, and inflection points of functions.
- Statistics—One of the biggest differences between the TI-83 Plus/TI-84 Plus calculators and earlier graphing calculators is that the newer ones can manipulate statistics. The example in section 1.1.5 showed you how to enter lists of data, fit a line, and graph it; chapter 8 will show you lots more. You'll learn how to calculate properties of data like the average, mean, median, and maximum on your calculator and how to draw all different kinds of plots using data, and you'll see the types of regression (line-fitting) the calculator can do.
- *Probability*—You can calculate probability distribution functions (PDFs) and cumulative distribution functions (CDFs) with your calculator, as well as generate random numbers and work with combinatorics. Chapter 9 explains it all with plenty of examples.
- *Finance*—An often-overlooked function of your calculator, the financial tools can be used to calculate interest, depreciation, and much more. The tools and illustrative problems are introduced in chapter 10.
- *Programming*—Your calculator is such a powerful programming tool that I've written a whole book about it. You can write little math programs to help you check homework answers, test answers, and SAT questions. Although one chapter is only enough for a brief introduction, chapter 11 will give you a good framework for exploring programming on your own.
- *Physics*—Depending on what level of physics you're learning, you may need algebra and graphing to study kinematics and projectile motion, and you can use calculus to simplify solutions. Chapters 3, 4, 7, and others will help you there.

Once again, although this book will succinctly teach you the menus and keystrokes to use for each of your calculator's features, it also provides tons of illustrated examples to drive the skills home and make you feel more comfortable using your TI-83 Plus/TI-84 Plus.

Now that you know what this book can offer you, I'll tell you what you need to bring with you to use this book to its full potential.

#### 1.2.2 What you'll need

What do you need to use this book? The shorter answer is that you need almost nothing, other than your brain, this book, and a graphing calculator. The slightly longer answer is that you shouldn't try to use this book as a math textbook, because it isn't one. I do my best to refresh your memory about details of the math you're applying, as you saw in the five examples in section 1.1. But we'll be covering such a broad swath of math, science, and other subjects that it would be impossible to teach them all from scratch in one or even two or three books. Therefore, I strongly recommend that you use this book while you take the relevant courses and ideally pair it with the textbooks that are teaching you the particular math or science material.

That's not to say you can't use this book as an independent reference. If you're already well into high school or college, or no matter where you are in life, a graphing calculator is still an important tool. As long as you have a vague recollection of your schooling, you should be able to follow most of the lessons and examples in this book. Even if you aren't that far into your classes, all the examples in this book are laid out in detail from start to finish and don't require that you have to solve anything on your own to get the same answers I get.

The other important prerequisite is a graphing calculator. The TI-84 Plus Silver Edition, TI-83 Plus, and TI-84 Plus C Silver Edition all appear on the front page of this book, and they're three of the many calculators this book can help you use. Table 1.1 and its accompanying calculator pictures show all the graphing calculators you can use with this book. Every example in this book and every calculator feature taught will work on the TI-83 Plus, TI-83 Plus Silver Edition, TI-84 Plus, TI-84 Plus Silver Edition, and TI-84 Plus C Silver Edition. Almost everything will also work on the TI-83 and the TI-82 Stats.fr calculators, and most even apply to the TI-82.

If you don't already have a calculator, you should really buy one before continuing with this book! If you can afford it, the TI-84 Plus Silver Edition (black-and-white screen) or TI-84 Plus C Silver Edition (color screen) is your best choice, but any of the calculators in the TI-83 Plus and TI-84 Plus series can perform all the functions discussed in this book. If you prefer the MathPrint features, which I'll tell you more about in section 1.3, you need a TI-84 Plus, TI-84 Plus Silver Edition, or TI-84 Plus C Silver Edition calculator. There are also many emulators that let you use a virtual calculator on your computer, but they all legally require a ROM image from your real calculator to function. I prefer Wabbitemu (http://wabbit.codeplex.com/),

| TI-83 Plus, TI-83 Plus<br>Silver Edition                                                                                                | TI-84 Plus, TI-84 Plus<br>Silver Edition                                                                                                    | TI-84 Plus C<br>Silver Edition              | TI-82, TI-83,<br>TI-82 Stats.fr                                                                                       |
|----------------------------------------------------------------------------------------------------|----------------------------------------------------------------------------------------------------|---------------------------------------------|----------------------------------------------------------------------------------------------------|
| Introduced in 1999                                                                                                    | Introduced in 2004                                                                                                    | Introduced in 2013                          | Introduced in 1993–2002                                                                                               |
| Graphing, math, statistics,<br>probability, finance, calcu-<br>lus features. Upgradeable<br>operating system and<br>Flash applications. | Adds a fast processor and<br>more Flash memory to the<br>TI-83 Plus series. Only cal-<br>culators that can run Math-<br>Print operating systems. | First color-<br>screen Tl-84<br>Plus model. | Similar in features to the<br>TI-83 Plus but lacking<br>Flash applications and<br>an upgradeable operating<br>system. |
|                                                                                                    |                                                                                                    |                                             |                                                                                                    |

Table 1.1 Calculators you can use with this book

which runs under Windows, or jsTIfied (http://www.cemetech.net/projects/jstified/), an online emulator.

We'll soon start scrutinizing your calculator, and you'll learn the basics of it for simple arithmetic and math. Before we do, I want to teach you the difference between MathPrint (MP) and non-MathPrint operating systems and how that difference will affect how you use this book.

#### **1.3** MathPrint vs. non-MathPrint calculators

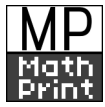

From the 1990s until 2010, entering math on TI graphing calculators like the TI-82, TI-83, TI-83 Plus, and TI-84 Plus stayed basically the same. All these calculators have a homescreen 16 characters wide and 8 characters tall. On each one, you entered math expressions at the left side of the screen, and the results of your calculations appeared on the right side of the screen. More important, you entered every expression as a straight line of numbers and symbols, regardless of whether it included fractions, square roots, integrals, or matrices. You needed to carefully count opening and closing parentheses to make sure you didn't make a mistake.

**OPERATING SYSTEM** The operating system (OS) is the built-in software on your calculator that makes it do math, plot graphs, and even show text on the screen. Without the OS, your calculator would be just a hunk of plastic and circuits.

In February 2010, TI introduced something new, called MathPrint. An operating system upgrade for the TI-84 Plus, TI-84 Plus Silver Edition, and TI-84 Plus C Silver Edition calculators (and only those calculators), MathPrint makes the equations that you

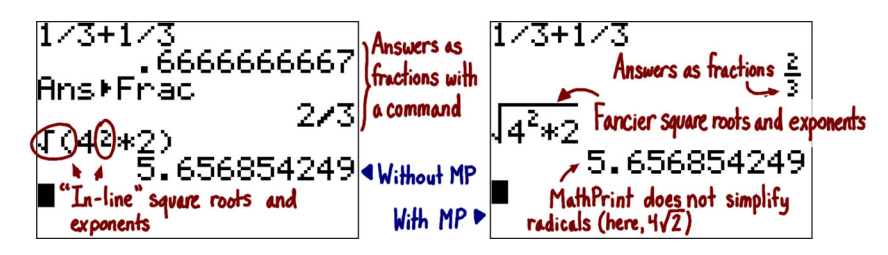

Figure 1.17 Working with fractions, square roots, and powers (exponents). The left side shows the same operations without MathPrint that the right side shows with MathPrint.

enter look more like what you might see in your math textbook. For example, as you can see on the right side in figure 1.17, now square-root symbols extend over the entire contents of the radical. On older calculator operating systems, you enclosed the contents in parentheses.

Figure 1.17 also shows how exponents got fancier, appearing above and to the side of the expression. Fractions now look more like fractions, as illustrated in figure 1.17 and especially on the right in figure 1.18.

It's easier to see what you're doing while entering matrices, demonstrated in figure 1.19.

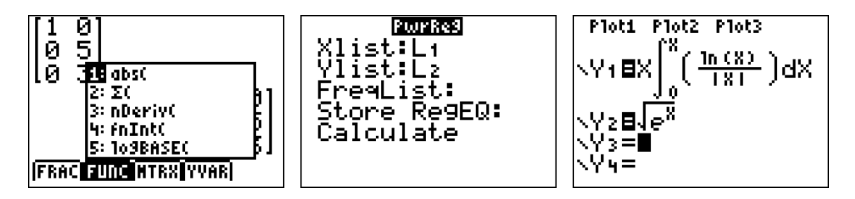

Figure 1.18 Several screenshots of MathPrint-only features. On the left, pressing 2nd Y= through 2nd (TRACE) to access context menus. In the center, one of the new statistics wizards for regression. On the right, some of the most complex stuff you can do with MathPrint, including fancy fractions, absolute values, integrals, square roots, exponents, and fancy equation entry. You can still enter the same equations on non-MathPrint operating systems and graph them, but they won't look as fancy.

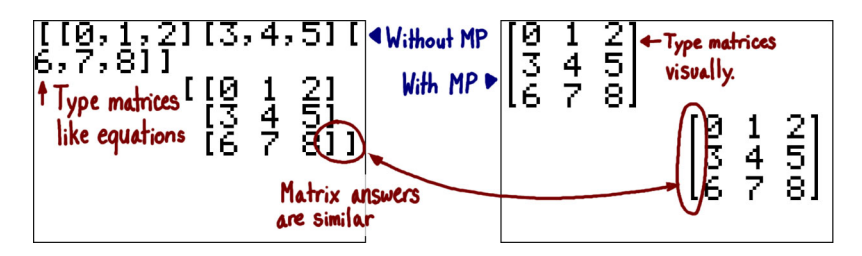

Figure 1.19 Entering matrices without MathPrint (left) and with MathPrint (right). The display of the matrix answer is similar with and without the MathPrint features, except for slightly cleaner square brackets in the MathPrint version. It's easier (but slightly slower) to keep track of the row and column for which you're entering a number when using the MathPrint version.

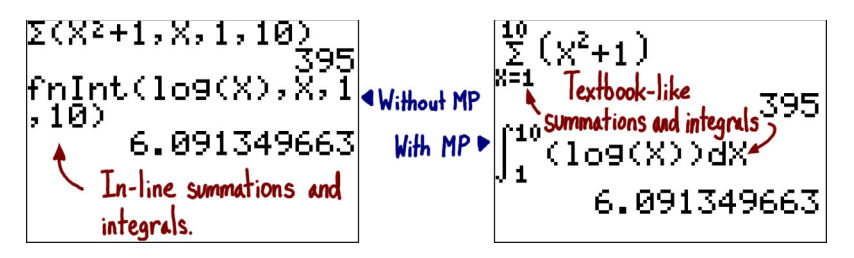

Figure 1.20 The differences between summations and integrals when performed without MathPrint (left) and with MathPrint (right) on a TI-84 Plus or TI-84 Plus Silver Edition. Although the non-MathPrint version is slightly faster to type, you need to remember the correct order for the arguments to the  $\Sigma$ () and fnInt() functions. With the MathPrint version, entering summations and integrals is more like writing them on paper.

You don't have to memorize the order of arguments (or parameters) to summations and integrals, as shown in figure 1.20.

The goal of MathPrint operating systems is to make entering equations and matrices easier and more intuitive. By making what you see on your calculator screen closer to what you see in your textbook and what your teacher writes on the board, TI hoped to make your calculator easier to use. But MathPrint has a few caveats:

- It has more options to configure, all found in the Mode menu.
- It can only run on TI-84 Plus, TI-84 Plus Silver Edition, and TI-84 Plus C Silver Edition calculators.
- It was slightly rushed, and if you get into graphing calculator programming, you'll discover several annoying bugs and quirks in the MathPrint operating systems. If you just use MathPrint for math and science class, you won't run across these bugs.

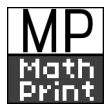

This book will cover both the MathPrint and non-MathPrint ways to do things. When you're learning something new and your screen looks different depending on whether you have a MathPrint operating system, I'm always careful to point out the differences and show you screenshots of both versions, and you'll see the MP symbol in the margin. The sidebars that succinctly explain the steps for each new skill always clarify differences between MathPrint and non-MathPrint instructions. The only remaining task for you is to decide whether you want to use MathPrint:

Can I use MathPrint? If you have a TI-84 Plus, TI-84 Plus Silver Edition, or TI-84 Plus C Silver Edition, you can use MathPrint. If you have any other calculator model, you can't.

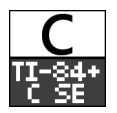

Am I using MathPrint now? If you don't have a TI-84 Plus, TI-84 Plus Silver Edition, or TI-84 Plus C Silver Edition, you're not. If you have one of those three models, though, you might be. Press 2nd MODE to quit to the homescreen, and then press 2nd + 1 to get to the About section of the Memory menu. If your OS

version has an MP suffix, like 2.53MP or 2.55MP, or it's version 4.0 or higher, then you're running a MathPrint operating system. But even if you have a MathPrint operating system, you might not have MathPrint enabled. Press **MODE** and scroll down until you see MATHPRINT CLASSIC. If MATHPRINT is highlighted (white text inside a black box), you have it enabled. If CLASSIC is highlighted, MathPrint is disabled.

- How can I enable MathPrint? If you have a MathPrint operating system installed (see previous entry), you can press (MODE), scroll down (or up) to MATHPRINT, and press ENTER. If you don't have a MathPrint operating system installed, you need to install one to use MathPrint. If you want to *disable* MathPrint, press (MODE), move the cursor down to CLASSIC (on the second page of the menu), and press ENTER.
- How do I upgrade to a MathPrint OS? If you have a TI-84 Plus or TI-84 Plus Silver Edition, install TI-Connect from http://education.ti.com on your computer, plug your calculator into your computer with a mini-USB cable, and then run the TI OS Downloader application. It will provide you with further instructions. Other calculator models can't be upgraded to run MathPrint. TI-84 Plus C Silver Edition calculators always come with MathPrint operating systems.

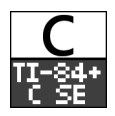

**TI-84 PLUS C SILVER EDITION: CHECK MATHPRINT MODE** If you have a TI-84 Plus C Silver Edition, check the status bar (the gray area at the top of the screen). MP means you're in MathPrint mode, and CL means you're in Classic (MathPrint disabled) mode. Chapter 12 explains more about what the status bar shows.

The upshot of all this is that you can choose to enter equations the newer, fancier way, or you can use the older, established way. You may want to try both and choose for yourself, or your teacher may tell you which mode to use. Throughout this book, I'll occasionally point back to this section to refresh your memory about how to turn MathPrint on and off.

Now that you've learned about what your calculator can do and how this book can help, I'll leave you with a few final thoughts before we dive into the first complete steps in using your calculator.

#### 1.4 Summary

In this chapter, you got a cross-sectional view of your calculator's power and how this book can unlock it. You saw five examples from geometry, algebra, trigonometry, calculus, and statistics that covered a range of things you might want to use your calculator for. I discussed the many different calculators this book will help you use, and you learned how to use this book:

- To prevent confusion as you venture into the next chapter, you now also know what MathPrint is, and you should be clear whether your calculator has it.
- If you don't yet have a calculator, I recommend that you get one (or an emulator with a legal ROM image), as discussed in section 1.2.2, before you continue.

Remember that you can use this book as an instant reference, finding what you
need in the index or table of contents and jumping to that section, or you can
read it chapter by chapter.

In chapter 2, you'll officially meet your calculator, including learning how to use the keyboard, how to care for the device, how to do basic math on it, and how to solve simple algebraic equations. I look forward to taking this journey with you, so let's get started!

### Using the TI-83 Plus/TI-84 Plus Full Coverage of the TI-84 Plus C Silver Edition

Christopher R. Mitchell

ith so many features and functions, the TI-83 Plus/ TI-84 Plus graphing calculators can be a little intimidating. This book turns the tables and puts you in control! In it you'll find terrific tutorials that guide you through the most important techniques, dozens of examples and exercises that let you learn by doing, and well-designed reference materials so you can find the answers to your questions fast.

Using the TI-83 Plus/TI-84 Plus starts by making you comfortable with these powerful calculators' screens, buttons, and special vocabulary. Then, you'll explore key features while you tackle problems just like the ones you'll see in your math and sciences classes.

#### What's Inside

- Get up and running with your calculator fast!
- Lots of examples
- Special tips for SAT and ACT math
- Covers the color-screen TI-84 Plus C Silver Edition

Written for anyone who wants to use the TI-83 Plus/TI-84 Plus. No advanced knowledge of math and science required.

Christopher Mitchell is a teacher, PhD candidate, and recognized leader in the calculator enthusiast community. You'll find Christopher (aka Kerm Martian) and his cadre of calculator experts answering questions and sharing advice on his website, cemetech.net.

To download their free eBook in PDF, ePub, and Kindle formats, owners of this book should visit manning.com/UsingtheTI-83Plus/TI-84Plus

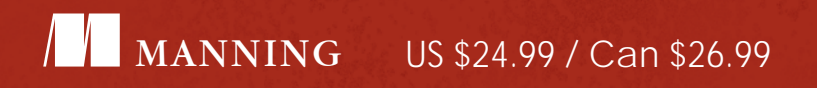

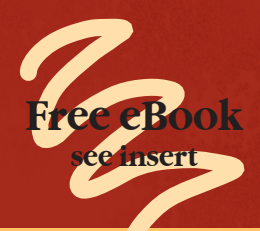

"The user manual—but shorter, clearer, and much more entertaining!"

— Louis Becquey, Joseph Fourier University, Grenoble

"Expertly captivates readers at any level of study, and provides practical examples that students will use in their academic years and beyond."

 Samuel Gockel, University of Illinois at Urbana-Champaign

"The perfect complement to math and statistics courses of all levels."

— Ryan Boyd University of Texas at Austin

"This is THE manual for your calculator."

— Jonathan Walker, computer science student, NDSU

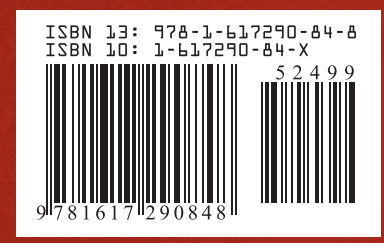